## HƯỚNG DẪN TRẢ TÀI LIỆU TẠI PHÒNG MƯỢN CÁCH 1: TRẢ BẰNG MÁY MƯỢN TRẢ TỰ ĐỘNG

1. Chọn tính năng TRẢ

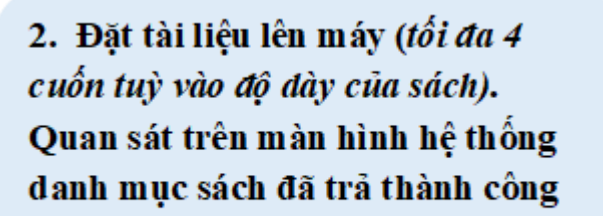

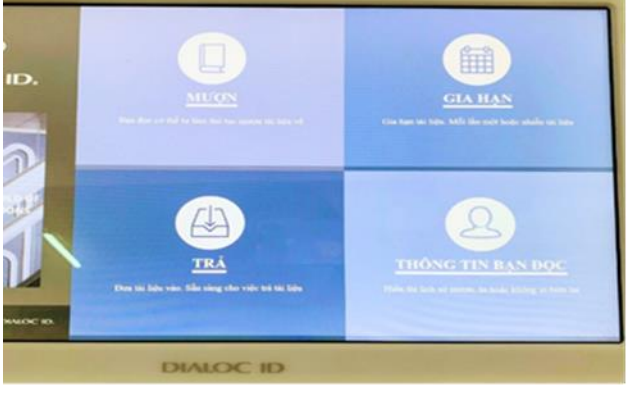

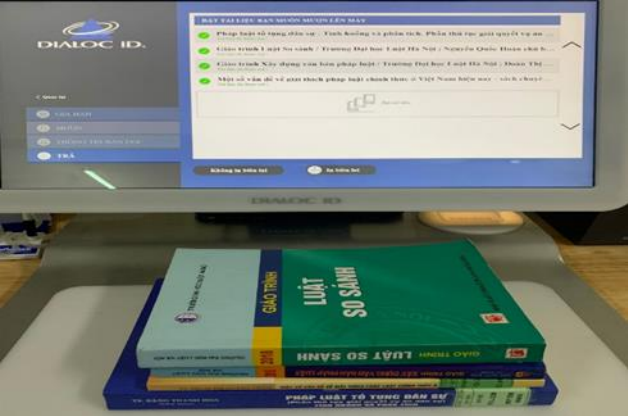

Dể kiểm tra tài liệu bạn đọc đang mượn, chọn THÔNG TIN BẠN ĐỌC
QUÉT THỂ BẠN ĐỌC

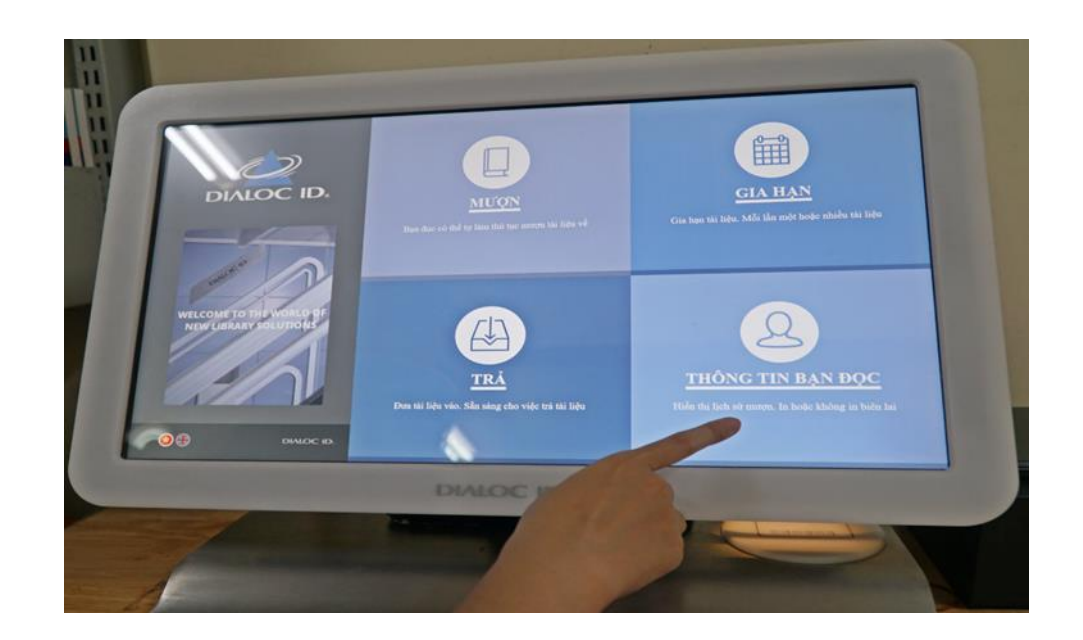

## CÁCH 2: TRẢ BẰNG MÁY TRẢ TỰ ĐỘNG 24/7

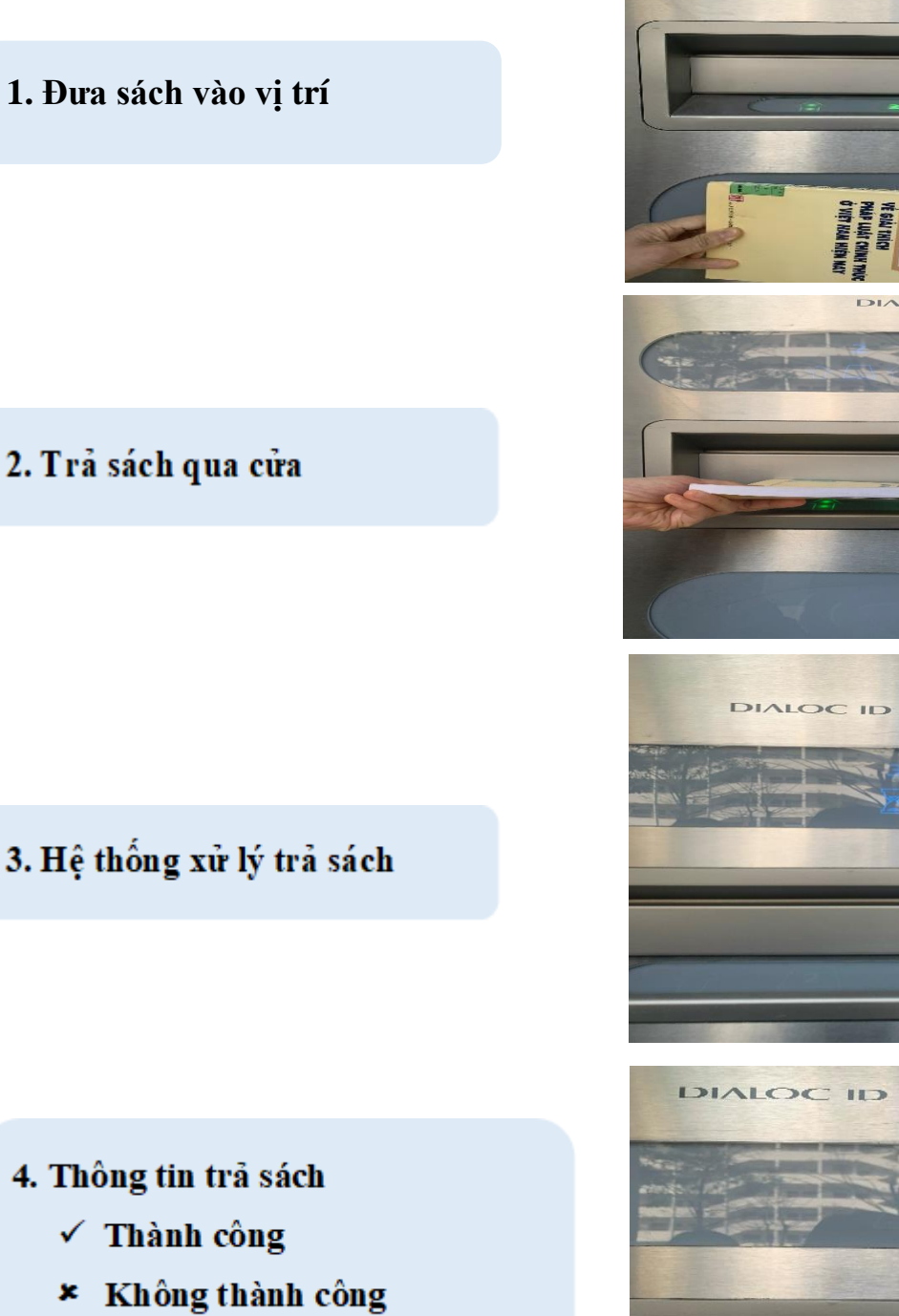

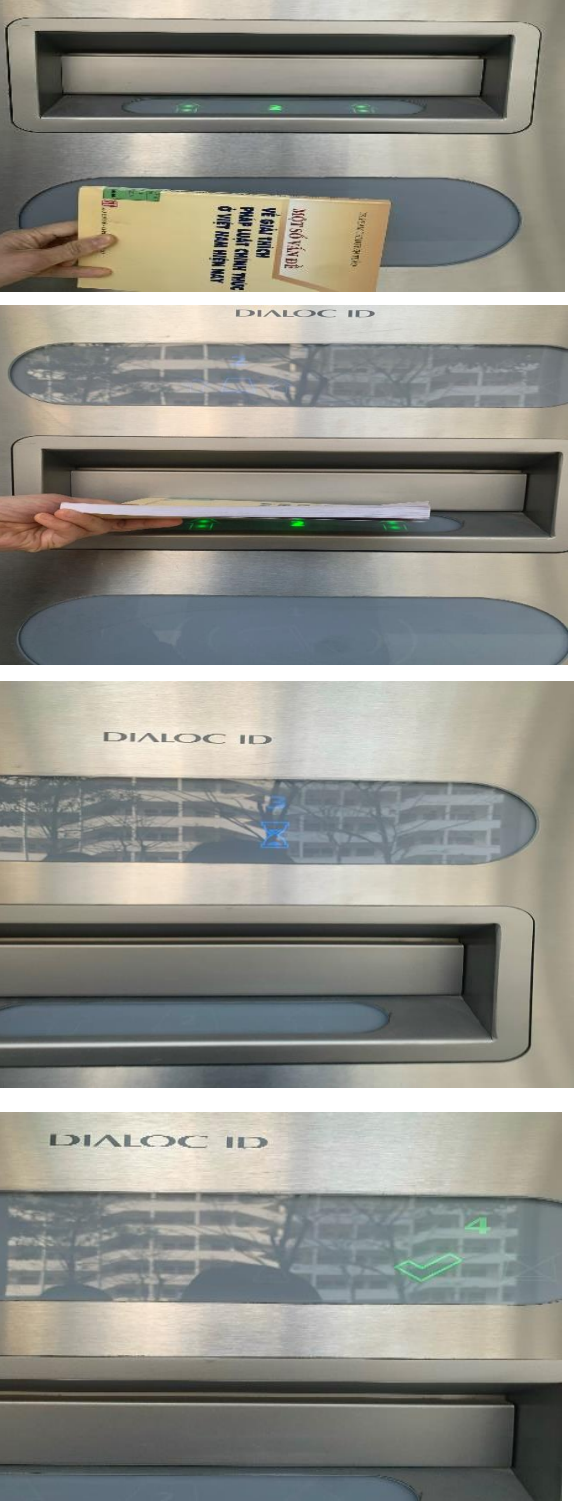

Sau khi trả sách, bạn đọc truy cập cổng thông tin Thư viện theo địa chỉ **http://thuvien.hlu.edu.vn**  $\longrightarrow$  Đăng nhập tài khoản  $\longrightarrow$  Chọn "Tài khoản"

→ Chọn Mượn trả tài liệu in để kiểm tra thông tin tài khoản

| G TÂM THÔNG TIN THU VIỆN Ngọc<br>Ngọc<br>THE LIBRARY INFORMATION CENTER<br>Chất lượng cao tạo nên giá trị bền vững |                                                    |
|----------------------------------------------------------------------------------------------------|----------------------------------------------------|
| TRANG CHỦ GIỚI TI                                                                                                  | HIỆU ∽ SẢN PHẨM - DỊCH VỤ ∽ TRA CỨU ∽ TẠP CHÍ TRỢ  |
| RÌNH ĐƠN BẠN ĐỌC                                                                                                   | Mã độc giả : TTTV410<br>Họ tên : Hà Thị Ngọc       |
| Hồ sơ độc giá                                                                                                    | Tài liệu đang mượn(0) Quá hạn(4) Lịch sử mượn(562) |
| Mượn trả tài liệu in                                                                                               | Mã vạch Ngày mượn Hạn trả                          |
| Khai thác tài liệu số                                                                                              |                                                    |
| Tài khoản                                                                                                    |                                                    |